## **Desktops e Notebooks**

## **Reparo Windows - Após comandos SMB1**

Na janela de Propriedades da Conexão Local, selecione Cliente para redes Microsoft e clique em Desinstalar.

| 🕹 Propriedades de Conexão local 🛛 🔹 💽                                                                     |
|----------------------------------------------------------------------------------------------------|
| Geral Avançado                                                                                            |
| Conectar usando:                                                                                          |
| Intel(R) PRO/1000 T Server Adapter Configurar                                                             |
| Esta conexão usa estes itens:                                                                             |
| Cliente para redes Microsoft                                                                              |
| <ul> <li>Compartinamento de arquivos e impressoras para rede</li> <li>Agendador de pacotes QoS</li> </ul> |
| Microsoft TCP/IP versão 6                                                                                 |
| Instalar Desinstalar Propriedades                                                                         |
| Descrição                                                                                                 |
| Permite que seu computador acesse recursos na rede<br>Microsoft.                                          |
|                                                                                                    |
| Mostrar í cone na área de notificação quando conectado                                                    |
| ela for limitada.                                                                                         |
|                                                                                                    |
| OK Cancelar                                                                                               |

Será solicitada a reinicialização do sistema. Após isso, volte na tela das Propriedades da Conexão Local e clique em Instalar. Na janela que se abre (como mostrado abaixo) selecione Cliente e clique em Adicionar...

## **Desktops e Notebooks**

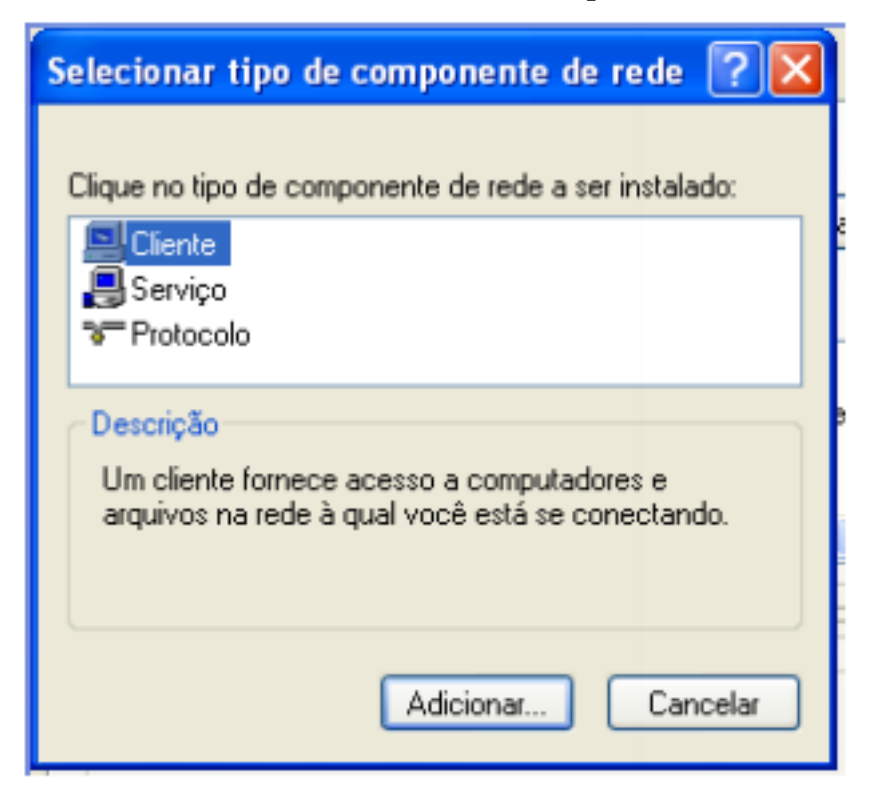

Na próxima janela, selecione Cliente para redes Microsoft e clique em OK. O cliente será instalado. Após a instalação, reinicie o sistema.

| Selecion                            | ar cliente de rede 🛛 🛛 🔀                                                                                                    |
|-------------------------------------|----------------------------------------------------------------------------------------------------|
|                                     | Clique no cliente de rede que deseja instalar e clique em 'OK'. Caso tenha<br>um disco de instalação para este componente, clique em 'Com disco'. |
| Cliente                             | e de rede:<br>nte para redes Microsoft<br>viço de cliente para NetWare                                                                            |
| <mark>∰</mark> r Este<br><u>Exp</u> | e driver foi assinado digitalmente.<br>licar por que a assinatura de driver é importante                                                          |
|                                     | OK Cancelar                                                                                                    |

## **Desktops e Notebooks**

ID de solução único: #1162 Autor: : Anderson Correa Medeiros Última atualização: 2017-06-13 16:13

> Página 3 / 3 (c) 2024 administrador <sistemas.cefor@ifes.edu.br> | 2024-05-02 06:01 URL: https://kb.cefor.ifes.edu.br/index.php?action=artikel&cat=11&id=162&artlang=pt-br